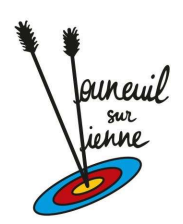

Date de création : 16 05 2020 / Rédacteur : Savattier Stéphane

## :: Tutoriel pour la réservation terrain extérieur (Covid19) ::

Afin de respecter le protocole édicté par la FFTA et le ministère des sports, nous avons mis en place un système de réservation pour le terrain extérieur. Ci-dessous vous trouverez toutes les instructions afin de pouvoir réaliser vos réservations.

Nous vous demandons de bien respecter les gestes barrières lors de vos entrainements.

Pour effectuer la réservation, se rendre à l'adresse suivante : <u>http://cavv-vouneuil.fr/planning-exterieur/</u>, cliquer sur **Réservation pas de tir extérieur** 

### Bonjour, êtes-vous déjà client ?

Si oui, connectez-vous avec votre compte

Sinon continuer votre première réservation.

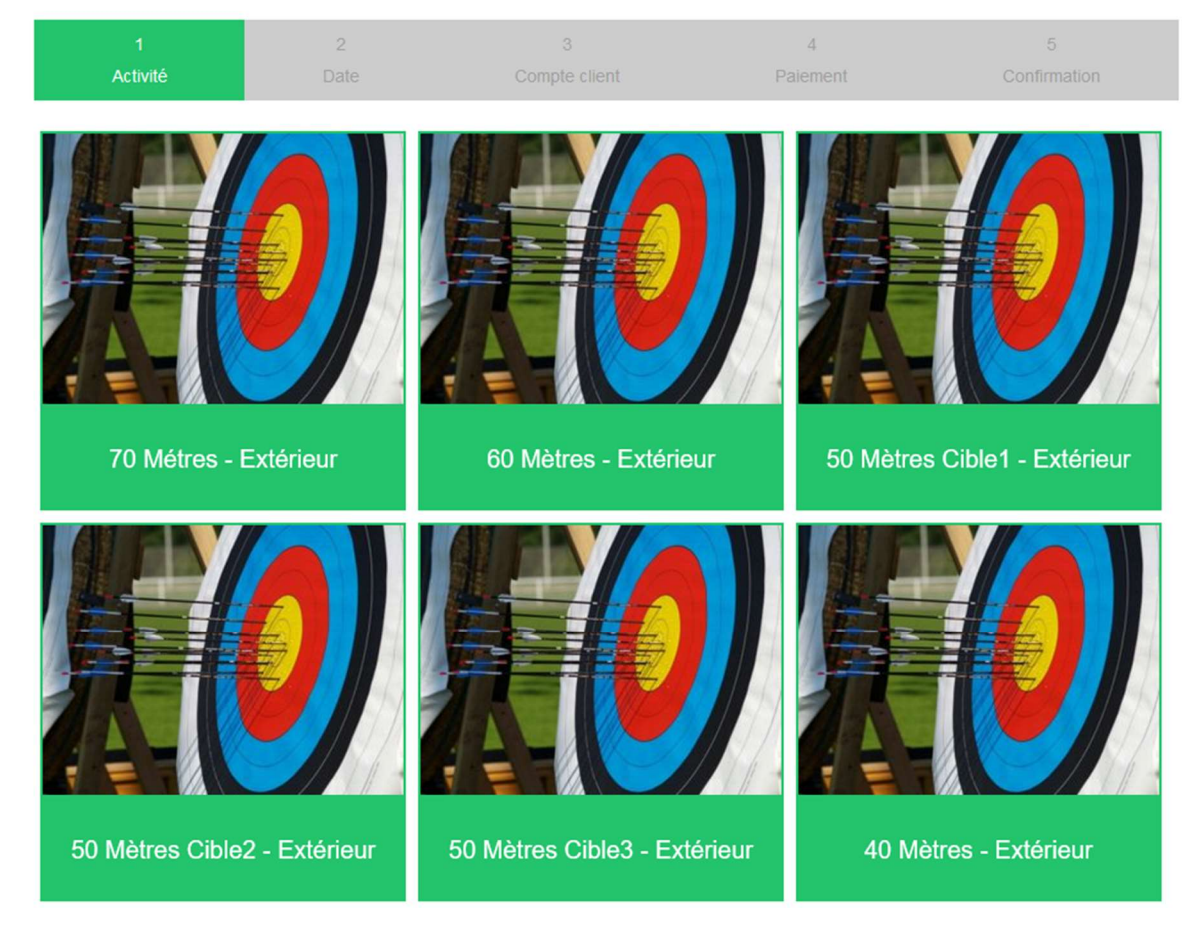

Toutes les cibles présentes s'affichent. Sélectionner la cible demandée en cliquant sur celle-ci.

#### Si oui, connectez-vous avec votre compte

Sinon continuer votre première réservation.

| 1        |      | 3             | 4        | 5            |
|----------|------|---------------|----------|--------------|
| Activité | Date | Compte client | Paiement | Confirmation |

Vous avez sélectionné l'activité 30 Mètres - Extérieur

### 1 - Choisir une date

| <  | mai 2020 |          |            |           | >       |      |      |
|----|----------|----------|------------|-----------|---------|------|------|
|    | lun.     | mar.     | mer.       | Jeu.      | ven.    | sam. | dim. |
| 18 | 27       | 28       | 29         | 30        | 01      | 02   | 03   |
| 19 | 04       | 05       | 06         | 07        | 08      | 09   | 10   |
| 20 | 11       | 12       | 13         | 14        | 15      | 16   | 17   |
| 21 | 18       | 19       | 20         | 21        | 22      | 23   | 24   |
| 22 | 25       | 26       | 27         | 28        | 29      | 30   | 31   |
| 23 | 01       | 02       | 03         | 04        | 05      | 06   | 07   |
|    | ,        | Vous ave | z sélectio | nné le 17 | mai 202 | 0    |      |

### 2 - Choisir un creneau

#### Matin

### Après-midi

| 8 h 00 min à 10 h 00 min  | 12 h 00 min à 14 h 00 min             |
|---------------------------|---------------------------------------|
| 1 places                  | 1 places                              |
| 10 h 00 min à 12 h 00 min | 14 h 00 min à 16 h 00 min             |
| 1 places                  | 1 places                              |
|                           | 16 h 00 min à 18 h 00 min<br>1 places |
|                           | 18 h 00 min à 20 h 00 min<br>1 places |

Cliquer sur la date voulue, sélectionner ensuite le créneau horaire retenu.

**Pour info** : quand le créneau est retenu par un autre archer, au lieu de 1 places le système indique complet.

La sélection faites, un écran apparait plus bas dans la page :

| Matin                                 | Après-midi                            |
|---------------------------------------|---------------------------------------|
| 8 h 00 min à 10 h 00 min<br>1 places  | 12 h 00 min à 14 h 00 min<br>Complet  |
| 10 h 00 min à 12 h 00 min<br>1 places | 14 h 00 min à 16 h 00 min<br>1 places |
|                                       | 16 h 00 min à 18 h 00 min<br>1 places |
|                                       | 18 h 00 min à 20 h 00 min<br>1 places |

## 30 Mètres - Extérieur, 19 mai 2020 12 h 00 min à 14 h

## 00 min

## 3 - Choisir les tarifs

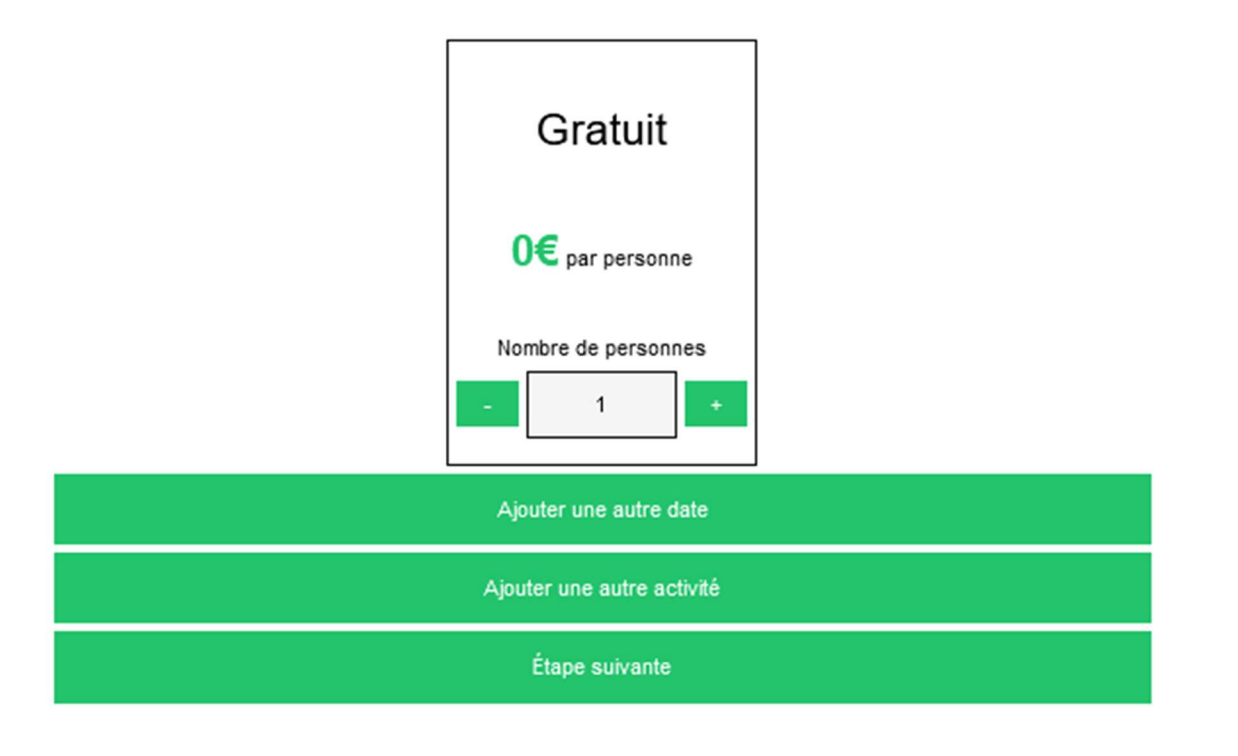

Le système vous indique la cible, date et créneau horaire.

Il faut mettre 1 personnes (avec le +).

Pour Info : 1 seule personne par cible.

#### Cliquer sur étape suivante

### Bonjour, êtes-vous déjà client ?

Si oui, connectez-vous avec votre compte

Sinon continuer votre première réservation.

| 1                     | 2                  | 3                                                                                                    | 4                                                                                           | 5                                                        |
|-----------------------|--------------------|----------------------------------------------------------------------------------------------------|---------------------------------------------------------------------------------------------|----------------------------------------------------------|
| Activité              | Date               | Compte client                                                                                                    | Paiement                                                                                    | Confirmation                                             |
| Déjà client chez nous | s ? Connectez-vous | Créer votre c                                                                                                    | ompte                                                                                       |                                                          |
| Email                 |                    | Nom de famille*                                                                                                    | obligatoire*                                                                                | Récapitulatif                                            |
| Mot de passe          |                    | Prénom*                                                                                                    | obligatoire*                                                                                |                                                          |
| Se con                | necter             | Email* Ceci n'es                                                                                                    | t pas un email valide                                                                       | 30 Mètres -                                              |
|                       |                    | Mot de passe*                                                                                                    | obligatoire*                                                                                | Extérieur                                                |
|                       |                    | Votre mot de passe doit conte<br>caractères, posséder au moin<br>une minuscule et au moins un<br>Confirmer mot de passe*<br>J'accepte la sauvegarde | enir plus de 6<br>ns une mejuscule,<br>n chiffre !<br>obligatoire*<br>e de ces informations | 19 mai 12 h 00 min à 14 h 00<br>2020 min<br>Gratuit 0€ X |
|                       |                    | réservations sur ce site                                                                                                    |                                                                                             | Coupon                                                   |
|                       |                    | Valider                                                                                                    |                                                                                             | Ajouter un coupon                                        |
|                       |                    |                                                                                                    |                                                                                             | Total 0,00€                                              |
|                       |                    |                                                                                                    |                                                                                             | Ajouter une autre activité                               |

Lors de votre **première connexion**, il est impératif de créer un compte. Les champs obligatoires sont : nom de famille, prénom, email et indiquer un mot de passe (à confirmer 2 fois).

Cliquer sur j'accepte la sauvegarde de ces informations..... et cliquer sur valider.

Lors de vos prochaines connexions, du fait que vous avez déjà un compte, remplir la partie **Déjà** client chez nous ? sur la gauche de l'écran.

### Déjà client chez nous ? Connectez-vous

| Email        |              |
|--------------|--------------|
| Mot de passe |              |
|              | Se connecter |

Après validation de votre compte, un écran apparait

| Récapitulatif                                   | de votre réservation              |
|-------------------------------------------------|-----------------------------------|
| 30 Mètres - Extérieur                           |                                   |
| 19 mai 2020<br>Gratuit<br>1 personne            | 12 h 00 min à 14 h 00 min<br>0€ X |
| Coupon                                          |                                   |
|                                                 | Ajouter un coupon                 |
| Total                                           | 0,00€                             |
| I                                               | Remarque                          |
|                                                 |                                   |
|                                                 | Paiement                          |
|                                                 | Validation                        |
| ✓ J'ai lu et j'accepte les conditions générales |                                   |
|                                                 | Valider                           |

Récapitulatif de votre réservation. Cocher la case **j'ai lu et j'accepte......** + cliquer sur **Valider** Vous recevez un mail vous indiquant votre réservation. Mail reçu après validation de votre réservation.

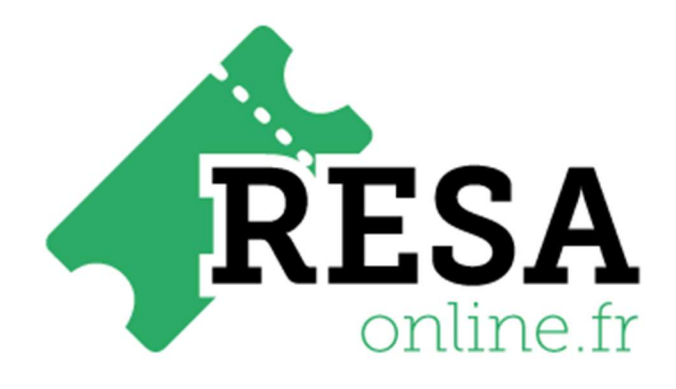

# Votre réservation en ligne

Merci Savattier Stephane !

Nous avons bien enregistré votre demande de réservation.

Vous pouvez dès à présent vous rendre sur notre site pour consulter vos réservations en cliquant directement sur <u>votre compte client</u>

Note éventuelle :

Toute l'équipe de CAVV Tir a l'arc vous remercie

Propulsé par RESA-Online

### **COMPTE CLIENT RESERVATION**

Vous trouverez sur la page : <u>http://cavv-vouneuil.fr/planning-exterieur/</u>, le lien **Compte client** réservation

Bonjour, vous avez un compte chez nous ?

Si oui, connectez-vous avec votre compte

| Email        |                       |
|--------------|-----------------------|
| Mot de passe |                       |
|              | Se connecter          |
|              | Mot de passe oublié ? |

→ Indiquer l'email + mot de passe que vous avez indiqué lors de votre première réservation.

|                              |              | Bonjour Stephane SAVATTIER        |            |
|------------------------------|--------------|-----------------------------------|------------|
|                              |              | Ce n'est pas vous ? Déconnexion   |            |
|                              |              |                                   |            |
|                              |              |                                   |            |
|                              |              |                                   |            |
| Mes réservations             | Mes devis    | Mes informations personnelles     |            |
|                              |              |                                   |            |
| Voir les réservations :      | A venir      |                                   |            |
|                              |              |                                   |            |
|                              |              |                                   |            |
|                              |              |                                   |            |
|                              |              |                                   |            |
|                              |              | Réservation n°2 du 19 mai 2020    |            |
|                              |              | Créée le 16 mai 2020              |            |
|                              |              | État de la réservation: Confirmée |            |
|                              |              | État du paiement: Pas de paiement |            |
| Voir le détail de la réserva | ition        |                                   |            |
|                              |              |                                   |            |
|                              |              |                                   | Total : 0€ |
| Payer cette réservation      | Voir le reçu |                                   |            |

Pour avoir un aperçu de vos réservations : cliquer sur mes réservations

### Cliquer sur détail de la réservation

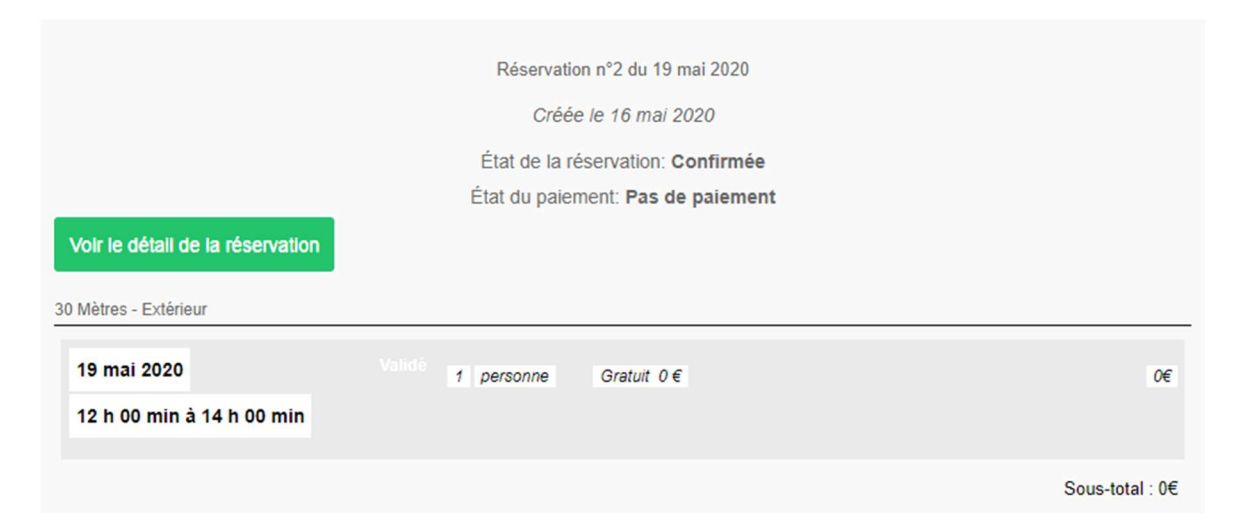

Cela indique la cible réservée, le jour et le créneau horaire.

Vous pouvez également voir toutes vos réservations en cliquant sur le bouton **Toutes** (a venir et passés).

#### Informations personnelles :

| Modifiez vos informations personnelles. |                                                                |
|-----------------------------------------|----------------------------------------------------------------|
|                                         | Modifiez votre mot de passe ?                                  |
|                                         | SAVATTIER                                                      |
|                                         | Stephane                                                       |
|                                         | Email : stephane.savattier@outlook.com                         |
|                                         | J'accepte la sauvegarde de ces informations dans               |
|                                         | le cadre de la gestion de mes réservations sur ce              |
|                                         | site                                                           |
|                                         | Modifier                                                       |
|                                         | Pour toute demande dans le cadre de la loi RGPD, veuillez nous |
|                                         | contacter par email.                                           |

Possibilité de changer votre mot de passe, cocher également j'accepte la sauvegarde .....